## 如何在裝置上連接學院的 Wi-Fi:

 請在 android 手機或者平板 (E.g. Samsung,小米), 連接 Wi-Fi ID (包括: hkbts2,宿舍房間 wifi ID),
Wi-Fi 密碼: 2715951112,請選擇裝置本機的 Mac Address,這樣你註冊的裝置就能成 功在學院範圍內上網。

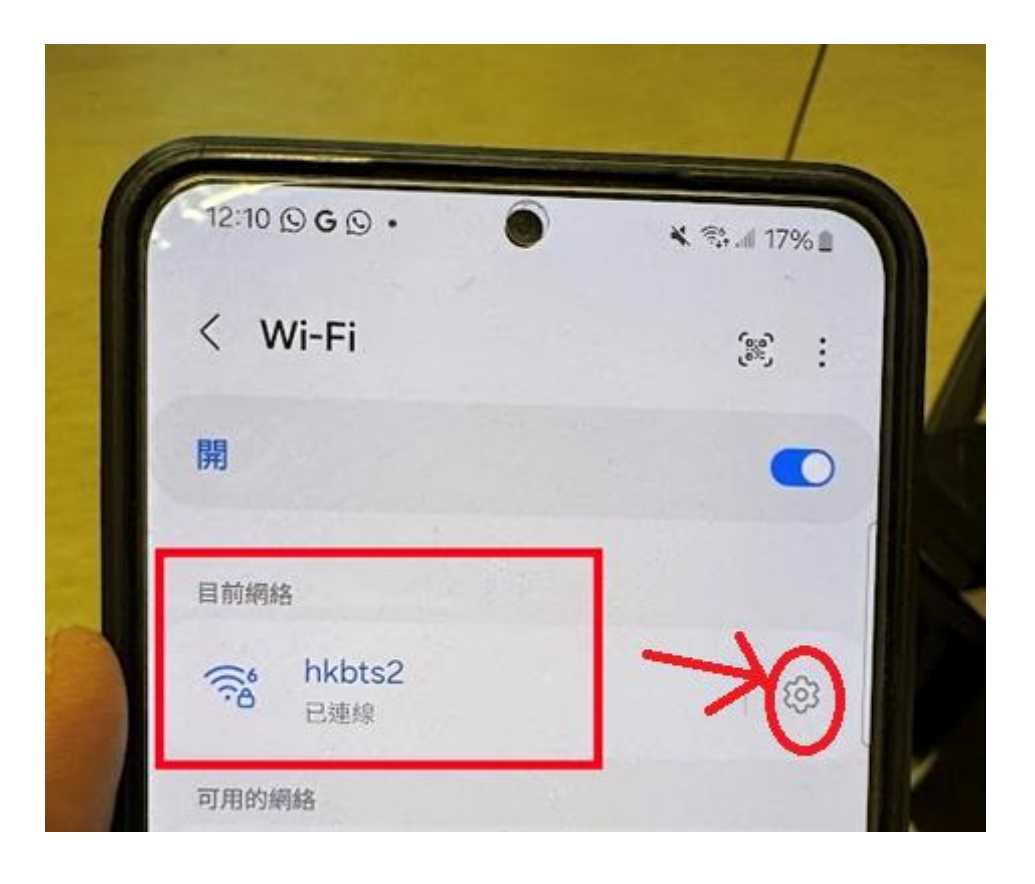

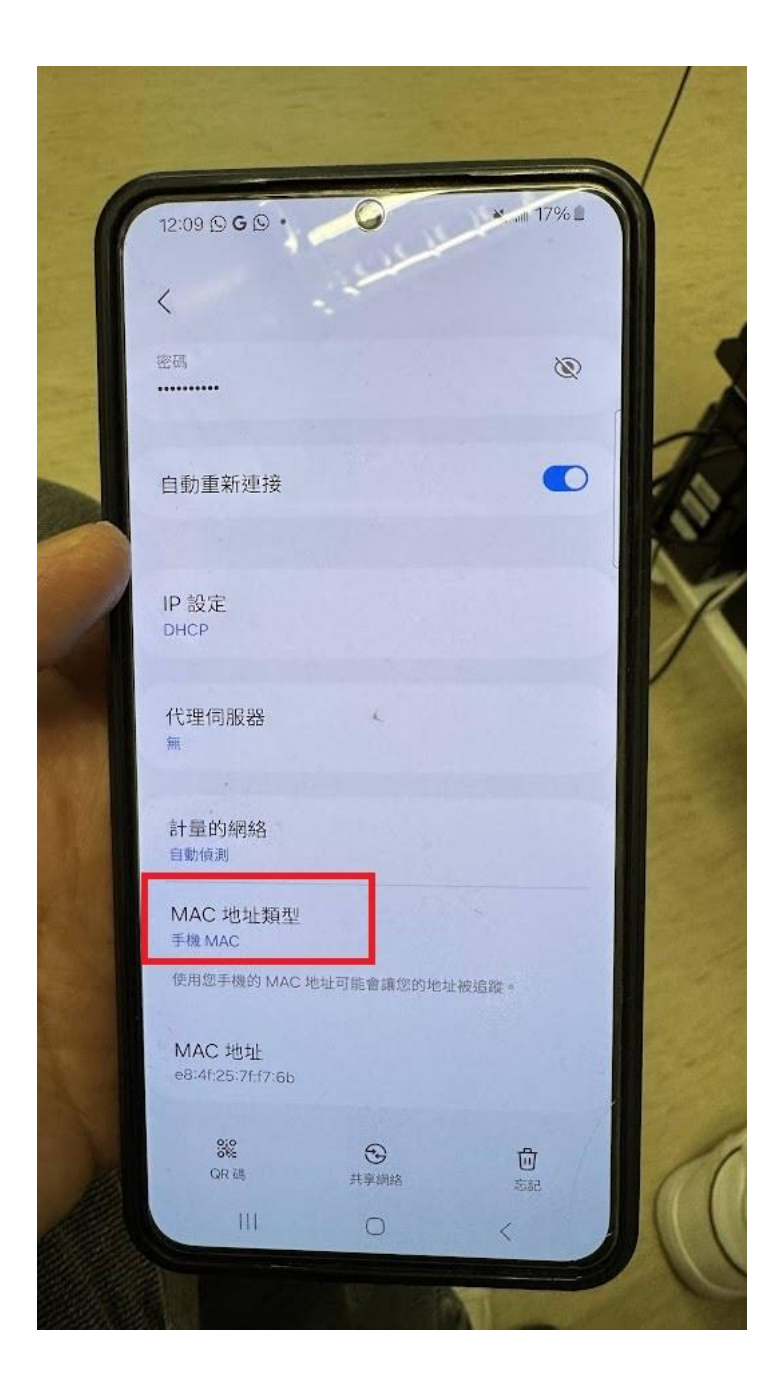

 請在蘋果手機或者平板,連接 Wi-Fi ID (包括 hkbts2,宿舍房間 wifi ID),Wi-Fi 密碼:
2715951112,在 Wi-Fi ID 設定上,把私人 Wi-Fi 地 址選擇關閉,這樣你註冊的裝置就能成功在學院 範圍內上網。

| 09:40                                                        | l <                                                      | <b>88</b>           |
|--------------------------------------------------------------|----------------------------------------------------------|---------------------|
| <                                                            | hkbts2                                                   |                     |
| 自動加入                                                         |                                                          |                     |
| 密碼                                                           | •••••                                                    | ••••                |
|                                                              |                                                          |                     |
| 低數據模式                                                        |                                                          |                     |
| 「低數據模式」有助<br>你所選擇之特定 Wi<br>「低數據模式」開啟<br>作業,例如「相片同            | 減少 iPhone 透過流重<br>-Fi 網絡所使用的數排<br>時, 會暫停自動更新<br>同步」。     | か網絡或<br>劇用量。<br>和背景 |
| 私人Wi-Fi地址                                                    |                                                          | 關閉 >                |
| Wi-Fi 地址                                                     | F4:E8:C7:DF                                              | =:71:2D             |
| 即使在安全的網絡.<br>以使用附近其他 Wi<br>這些裝置。<br>「關閉」使用此裝置<br>網絡和附近的 Wi-F | 上,Wi-Fi網絡和裝置<br>-Fi裝置的Wi-Fi位址<br>的硬件Wi-Fi位址,<br>i裝置進行追蹤。 | 置亦可<br>:來追蹤<br>允許   |
| 限制IP位址追蹤                                                     |                                                          |                     |
| 在「郵件」和 Safari<br>址以限制 IP 位址追<br>關閉此網絡的「iClo                  | 中對已知的追蹤器隱<br>蹤。此功能關閉時,<br>pud 私密轉送」。                     | 藏IP位<br>會同時         |
| IPV4位址                                                       |                                                          |                     |

 在蘋果的手提電腦,如果版本是 mac os sequoia
15,連接 Wi-Fi ID (包括 hkbts2,宿舍房間 wifi ID),Wi-Fi 密碼: 2715951112,在 Wi-Fi ID 設定 上,把私人 Wi-Fi 地址選擇關閉,這樣你註冊的手 提電腦就能成功在學院範圍內上網。

| ▶kbts2<br>已連線<br>TCP/IP<br>DNS | ▲ 保安級別低<br>WPA不算安全。<br>如果這是你的Wi-FI網絡,請設定路由器使用WPA2 (AES)或WPA3安全類型。<br>進一步了解 |
|--------------------------------|----------------------------------------------------------------------------|
| WINS<br>802.1X                 | 自動加入此網絡                                                                    |
| 代理伺服器<br>硬件                    | 私人Wi-Fi位址<br>使用私人位址有助你的Mac減少被Wi-Fi網絡營運商追蹤。輪換的私<br>位址可減少在此網絡上及其他網絡間的追蹤。     |
|                                | Wi-Fi位址 a2:fb:73:75:65:8b                                                  |
|                                | 低數據模式<br>低數據模式有助減少Mac透過你所選擇之特定Wi-Fi網絡所使用的數據用量。                             |
|                                | 限制IP位址追蹤<br>在「郵件」和Safari中對已知的追蹤器隱藏IP位址以限制IP位址追蹤。                           |
| -                              | 忘記此網絡… 取消 好                                                                |

4. 在 windows 手提電腦上,如果版本是 Window11 和 Window 10,連接 Wi-Fi ID (包括 hkbts2, 宿舍房 間 wifi ID), Wi-Fi 密碼: 2715951112,在 Wi-Fi ID 設定上,請選擇關閉隨機硬體地址,這樣你註冊的 裝置就能成功在學院範圍內上網。

|                             | 開啟     |
|-----------------------------|--------|
| 至此網路時才會生效。                  | 關閉     |
|                             | 每日變更   |
|                             | 編輯     |
| ← Wi-Fi                     |        |
| <b>汤</b> hkbts2<br>需要採取動作 · | 沒有網際網路 |
| 開啟瀏覽器並連絡                    | 2      |
|                             | 中斷連線   |

| 随機硬體位址<br>在您連線到此網路時 諦 | 其他人更難追蹤您的裝置位置,以協助保護您的隱私權。設定在  | 您下次連線至此網路時才會生效。 | 開開   |
|-----------------------|-------------------------------|-----------------|------|
| IP 指派:                | 自動 (DHCP)                     | 1               | 每日變更 |
| DNS 伺服器指派:            | 自動 (DHCP)                     | /'              | 編    |
| SSID:                 | hkbts2                        |                 | 複調   |
| 通訊協定:                 | Wi-Fi 5 (802.11ac)            |                 |      |
| 安全性類型:                | WPA2-Personal                 |                 |      |
| 製造商:                  | Intel Corporation             |                 |      |
| 描述:                   | Intel(R) Wi-Fi 6 AX201 160MHz |                 |      |
| 驅動程式版本:               | 23.40.0.4                     |                 |      |